## ÜBYS GİRİŞ ÖĞRENCİ BİLGİ KILAVUZU

**1.** Web tarayıcınızda "BANÜ ÜBYS" yazarak veya web adresi bölümüne <u>https://ubys.bandirma.edu.tr/</u> adresini girerek ÜBYS sayfasına ulaşınız.

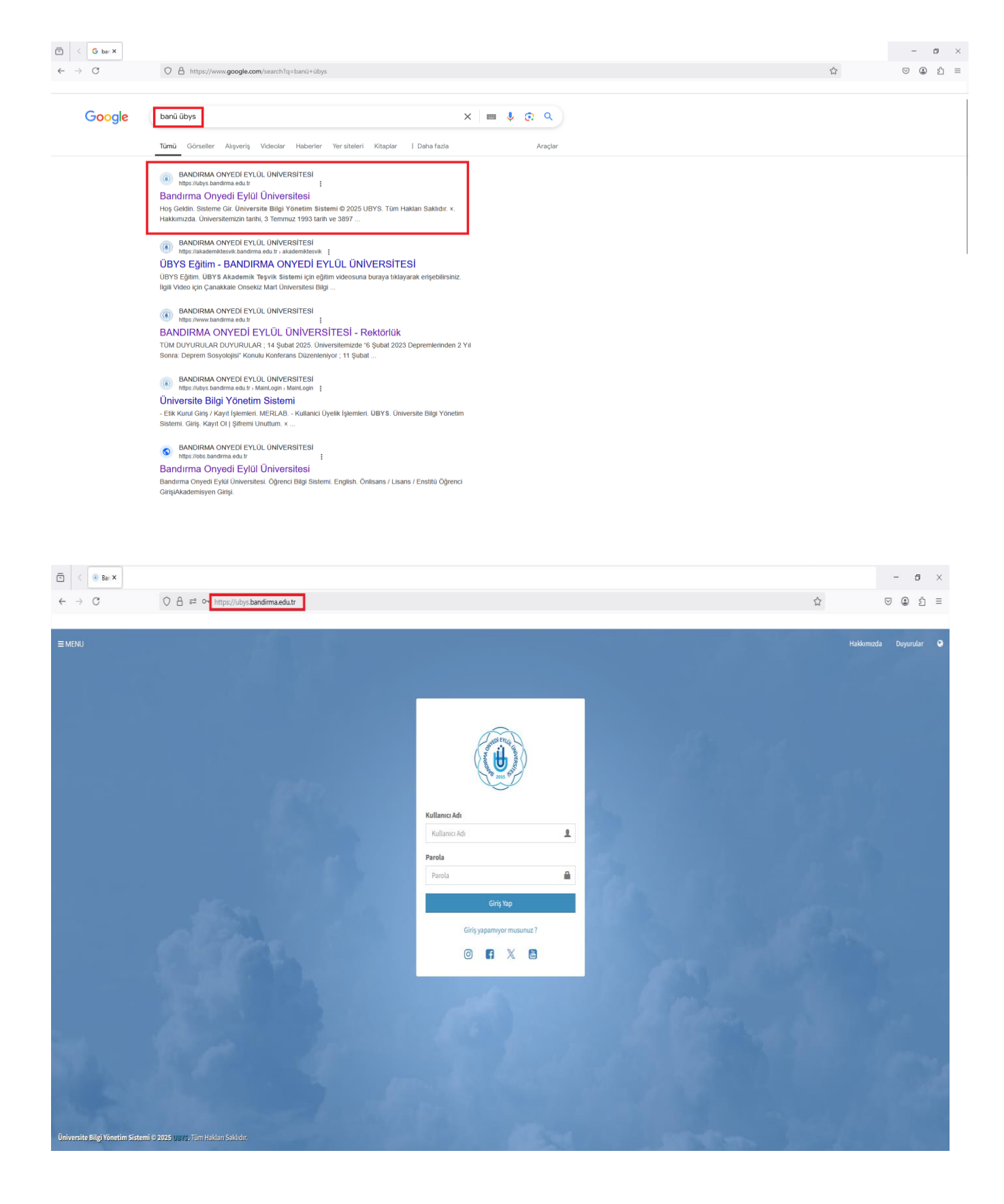

2. "Kullanıcı Adı" bölümüne öğrenci mail adresinizin ad ve soyad kısmını (@ogr.bandirma.edu.tr uzantısı olmadan) giriniz. "Parola" bölümüne ise öğrenci mail adresinizin şifrenizi yazınız. Daha sonra "Giriş Yap" seçeneğine tıklayınız.

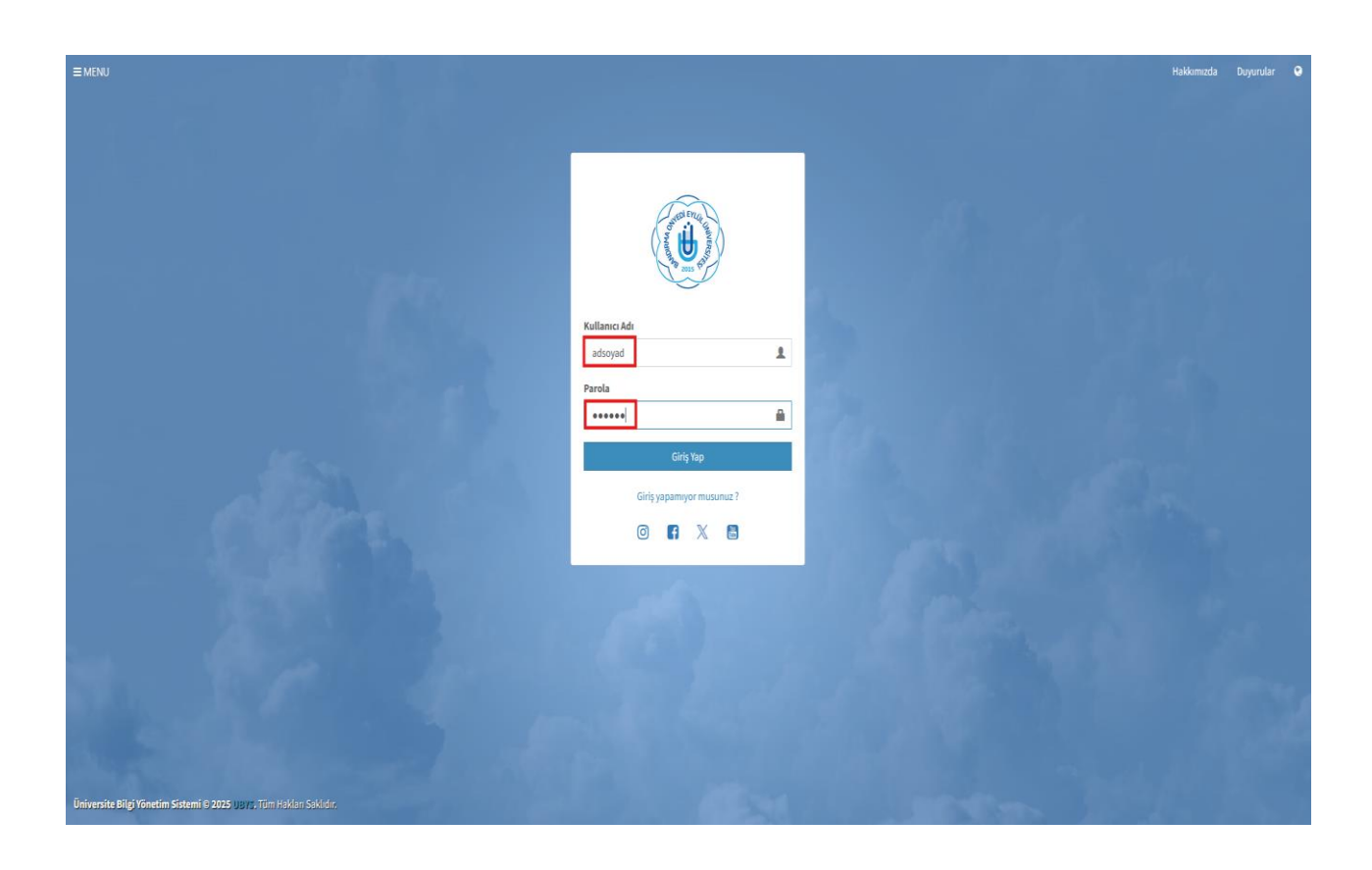

3. Girişiniz başarılı ise 3. Adımı atlayabilirsiniz. Girişiniz başarı ile gerçekleşmediyse şu adımları takip ediniz:

- Giriş yaptığınız sayfanın <u>https://ubys.bandirma.edu.tr/</u> adresi olduğundan emin olun.
- **"Kullanıcı Adı"** bölümüne mail adresinizin yalnızca ad-soyad bölümünü Türkçe karakter olmadan girdiğinizi kontrol edin.
- E-postanızı bilmiyorsanız, <u>https://eposta.bandirma.edu.tr/EPostaOgren</u> adresinden öğrenebilirsiniz.

| ← → C (\$ epostabandirma.edu.tr/EPostaOgren                 | ×                   |  |  |  |  |  |
|-------------------------------------------------------------|---------------------|--|--|--|--|--|
|                                                             |                     |  |  |  |  |  |
| Bandırma Onyedi Eylül Üniversitesi                          |                     |  |  |  |  |  |
| E-Posta Hizmeti                                             |                     |  |  |  |  |  |
| Anasayla E-Posta Ögren Yeni Parola Al Parola Degiştirme Edu | Iroam Mezun E-Posta |  |  |  |  |  |
| E-Posta Öğren                                               |                     |  |  |  |  |  |
| T.C. Kimlik No                                              |                     |  |  |  |  |  |
| T.C. Kimlik numaranız                                       |                     |  |  |  |  |  |
| Tamam                                                       |                     |  |  |  |  |  |

 Parolanızın doğruluğunu kontrol edin. Parola değiştirmek için https://eposta.bandirma.edu.tr/ParolaDegistir adresini, yeni parola almak için ise https://eposta.bandirma.edu.tr/ParolaSifirla adresini kullanabilirsiniz.

| ← → C 😂 eposta.bandirma.edu.tr/ParolaDegistir                      |                                                                                                    | @ \$          |  |  |  |  |  |  |
|--------------------------------------------------------------------|----------------------------------------------------------------------------------------------------|---------------|--|--|--|--|--|--|
|                                                                    | Bandırma Onyedi Eylül Üniversitesi                                                                                                    |               |  |  |  |  |  |  |
|                                                                    | F-Posta Hizmeti                                                                                                    |               |  |  |  |  |  |  |
|                                                                    |                                                                                                    |               |  |  |  |  |  |  |
| Anasayf                                                            | E-Posta Öğren Yeni Parola Al Parola Değiştirme Eduroam N                                                                                                    | Mezun E-Posta |  |  |  |  |  |  |
| Parola Değiştirme                                                  |                                                                                                    |               |  |  |  |  |  |  |
| Parolan<br>En az 8<br>Parolan<br>Ingili<br>Ingili<br>Teme<br>Alfab | z, Kullanıcı adınızı veya bir bölümünü içermemelidir.<br>(tekiz] karakter uzunluğunda olmalıdır.<br>zm aşağıdaki dört kategoriden üçüne ait karakterleri içermesi gerekmektedir:<br>ce böjük harlfer (d'adın 2'ye)<br>10 rakım (Ü'dan d'a kadar)<br>10 rakım (Ü'dan d'a kadar)<br>etik olmayan karakterler (örneğin, t, Ş, #, %) |               |  |  |  |  |  |  |
| T.C. Kimlik No                                                     |                                                                                                    |               |  |  |  |  |  |  |
|                                                                    | T.C. Kimlik numaranız                                                                                                    |               |  |  |  |  |  |  |
| E-Posta Adresi                                                     |                                                                                                    |               |  |  |  |  |  |  |
|                                                                    |                                                                                                    |               |  |  |  |  |  |  |
|                                                                    |                                                                                                    |               |  |  |  |  |  |  |
|                                                                    | Eski Parolanız                                                                                                    |               |  |  |  |  |  |  |
| Yeni Parola                                                        |                                                                                                    |               |  |  |  |  |  |  |
|                                                                    | Yeni Parolanız                                                                                                    |               |  |  |  |  |  |  |
| Yeni Parola tekrar                                                 |                                                                                                    |               |  |  |  |  |  |  |
|                                                                    | Yeni Parolanız                                                                                                    |               |  |  |  |  |  |  |
|                                                                    | Degiştir                                                                                                    |               |  |  |  |  |  |  |

| ← → ♂ (≒ eposta.bandirma.edu.tr/ParolaSifirla                                                                                                    |                                                                                               | 80 A          |  |  |  |  |
|----------------------------------------------------------------------------------------------------|-----------------------------------------------------------------------------------------------|---------------|--|--|--|--|
|                                                                                                    |                                                                                               |               |  |  |  |  |
| Bandırma Onyedi Eylül Üniversitesi                                                                                                    |                                                                                               |               |  |  |  |  |
| E-Posta Hizmeti                                                                                                    |                                                                                               |               |  |  |  |  |
| Anasayfa                                                                                                    | E-Posta Öğren Yeni Parola Al Parola Değiştirme Eduroam N                                      | Aezun E-Posta |  |  |  |  |
| Yeni Parola Al                                                                                                    |                                                                                               |               |  |  |  |  |
| Veni Parola alma talebiniz üzerine sms ile onaylama linki gönderliecektir. Onaylama linki için cep telefonunuzda<br><b>"istenmeyen" - "SPAM"</b> SMS klasörünü de kontrol ediniz, onay linkine tikladığınızda parolanız sistemde kayıtlı cep<br>numaranıza sms olarak gönderliecektir. |                                                                                               |               |  |  |  |  |
| T.C. Kimiik No                                                                                                    |                                                                                               |               |  |  |  |  |
|                                                                                                    | T.C. Kimlik numaranız                                                                         |               |  |  |  |  |
| E-Posta Adresi                                                                                                    |                                                                                               |               |  |  |  |  |
|                                                                                                    | Öğrenciler için @ogr.bandirma.edu.tr, personeller için @bandirma.edu.tr içeren E-Posta adresi |               |  |  |  |  |
| Cep Telefonu (sms gönderilecek)                                                                                                    |                                                                                               |               |  |  |  |  |
|                                                                                                    | Cep telefonu (05556667788)                                                                    |               |  |  |  |  |
|                                                                                                    | Yeni Parola Al                                                                                |               |  |  |  |  |
|                                                                                                    |                                                                                               |               |  |  |  |  |

4. Açılan pencerenin sol üst bölümünde "Menü" bulunmaktadır. "Menü" kısmına tıklayınız ve açılan listede "Öğrenci Sistemi" başlığını seçiniz. Açılan yeni listede "Öğrenci Bilgi Ekranı" bulunmaktadır. "Öğrenci Bilgi Ekranı" seçeneğine basınız.

| =                                  |   |                           |                                                                 | ● ≝ ● ⊨ ● ● |
|------------------------------------|---|---------------------------|-----------------------------------------------------------------|-------------|
| Ara                                | Q | ტ                         | Kişisel Kısayollar                                              |             |
| ÖNERİ İSTEK VE MEMNUNİYET MODÜLÜ   | < |                           |                                                                 |             |
| ÖĞRENCİ SİSTEMİ                    | ~ | Öğrenciler 🗸 🖈            | OGRENCI BILGI EKRANI                                            |             |
| - Öğrenci Bilgi Ekranı<br>Anketler |   | Kişisel                   |                                                                 |             |
| ÖĞRENCİ BİLGİ SİSTEMİ              | ¢ | Mesailar 💿                | Ders Listesi (Widget)                                           |             |
| ÖLÇME DEĞERLENDİRME                | < | Anketler O                | Edebiyat Fakültesi Dekanlığı - Bilim Tarihi Bölüm I 💙 Destlerin |             |
| AKADEMİK PERFORMANS BİLGİ SİSTEMİ  | < | A Hsp.Ayar                |                                                                 |             |
| UBYS Akademi                       | < | Kullanıcı Portal Ayarları |                                                                 |             |
| SERVİS/DESTEK İŞLEMLERİ            | < |                           |                                                                 |             |
| BAŞVURU İŞLEMLERİ                  | < | Hızlı Linkler             |                                                                 |             |
| SERTİFİKA/KURS EĞİTİM PROGRAMLARI  | < | C Telefon Rehberi         |                                                                 |             |
| KURUMSAL DEĞERLENDİRME             | < | Web Sayfası               |                                                                 |             |
| MEZUN YÖNETİM SİSTEMİ              | < | ÜBYS Destek               |                                                                 |             |
| SKS İŞLEMLERİ                      | < | Kurumsal Değerlendirme    | + Yeni Widget Ekle                                              |             |
| MERLAB                             | < | Pilgilandizmelor          |                                                                 |             |
|                                    |   | Digiendirmeter            |                                                                 |             |
|                                    |   |                           |                                                                 |             |
|                                    |   |                           |                                                                 |             |
|                                    |   |                           |                                                                 |             |

**5. "Öğrenci Bilgi Ekranı"** bölümü yeni bir sekmede açılacaktır. Açılan yeni sayfada **"Canlı Derslerim"** seçeneğini seçiniz. Gelen yeni sekmede canlı derslerinize ait bilgiler görünecektir.

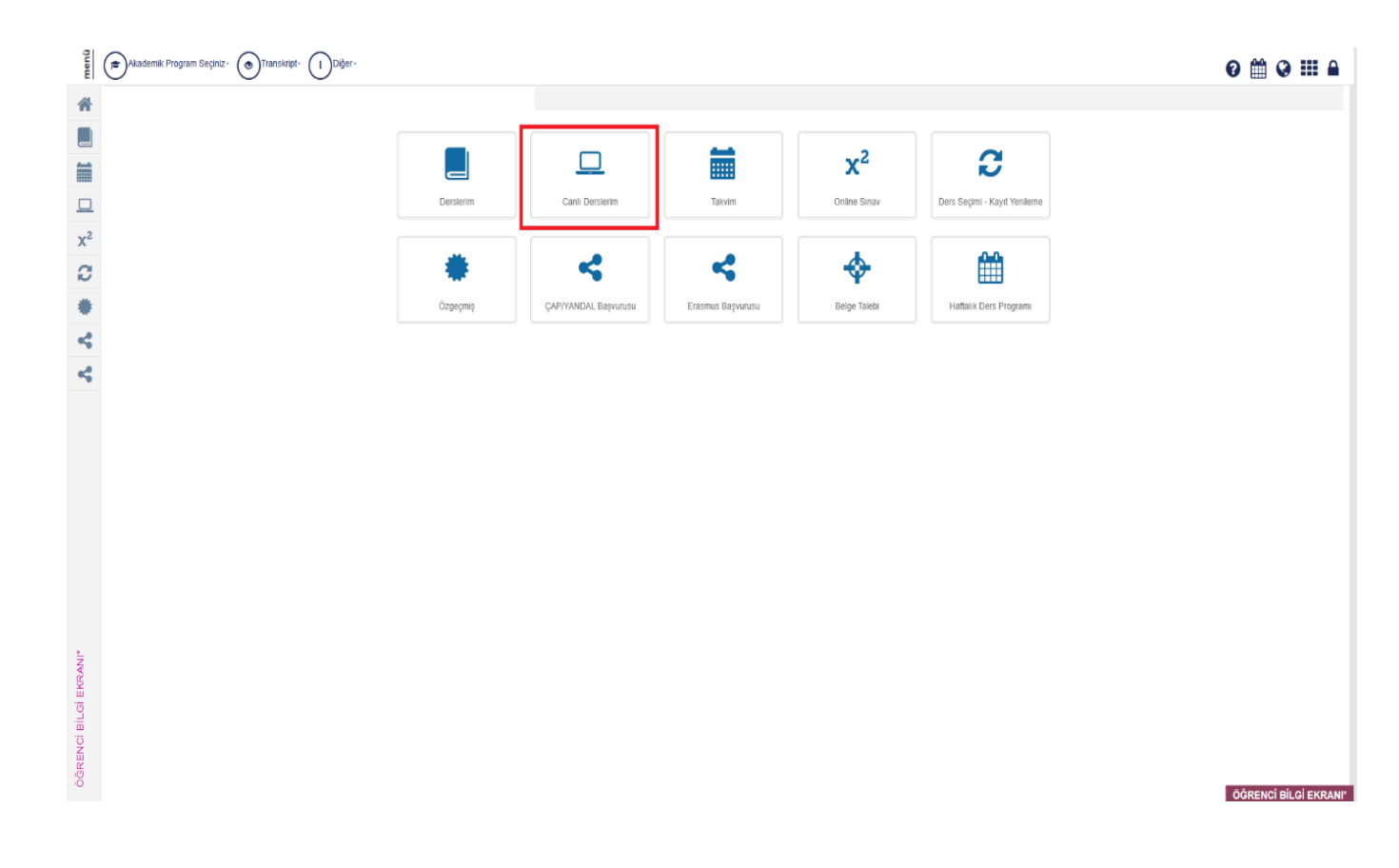